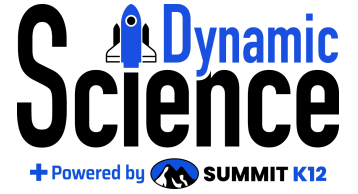

| Logging In                                                                    |                                  |            | Date                                                                    |
|-------------------------------------------------------------------------------|----------------------------------|------------|-------------------------------------------------------------------------|
| Applying Student<br>Accommodations                                            | <u>Vid</u>                       | leo        | Apply student accommodations by:<br>mm/dd/yy                            |
| Accessibility Tools Slide Deck<br>- 5th                                       | Vid                              | leo        | Review Accessibility Tools with students by:                            |
| Accessibility Tools Slide Deck<br>Biology                                     | <u>Vid</u>                       | leo        | mm/dd/yy                                                                |
| Accessibility Tools Slide Deck<br>8th Grade                                   | <u>Vid</u>                       | leo        |                                                                         |
| Accommodations Slide Deck<br>- 5th Grade                                      | Video                            |            | Review with students who receive<br>accommodations by: mm/dd/yy         |
| Accommodations Slide Deck<br>-8th and Bio                                     | <u>Vid</u>                       | leo        |                                                                         |
| Assigning the STAAR™<br>Practice Test                                         | <u>Vid</u>                       | leo        | Assign by class period to open at<br>the beginning of each class period |
| Assigning the Spanish<br>STAAR™ PracticeTest                                  | <u>Video</u>                     |            | period. Assign by: mm/dd/yy                                             |
| Administering the STAAR™<br>Practice Test                                     | Administration<br>Day Slide Deck |            | Day of administration:<br>mm/dd/yy                                      |
| Reopening the Assessment<br>for Make-Up Tests                                 | <u>Video</u>                     |            | Finish make-up tests by:<br>mm/dd/yy                                    |
| Accessing Reports/Grades                                                      | Vid                              | leo        |                                                                         |
| <u>Grading the Short</u><br><u>Constructed Response</u><br><u>Question(s)</u> | <u>Video</u>                     |            | Grade SCR question(s) by:<br>mm/dd/yy                                   |
|                                                                               | Analyz                           | ing Your D | ata                                                                     |
| STAA                                                                          | R™ Reviev                        | v Implemer | ntation Notes                                                           |
| STAAR Practice Test Rationale                                                 | <u>s</u>                         |            | Video                                                                   |

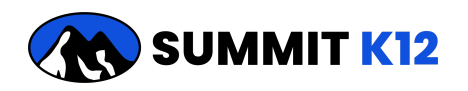

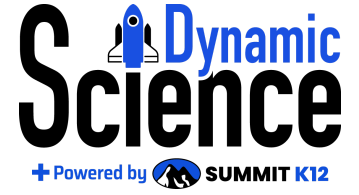

### Logging In

Login to Summit K12's *Dynamic Science* using your district/school's Single Sign On (SSO). If you do not use a SSO system login at Ims.summitk12.com.

Return to Table at the Top

### Applying Student Accommodations

The following accommodations are available and may be applied to students who require them: text-to-speech, content language supports, calculator.

Screen overlays may be provided to students since they are not available as accommodation on the testing platform itself.

Accommodations should be applied **PRIOR** to the testing date.

Log into Dynamic Science

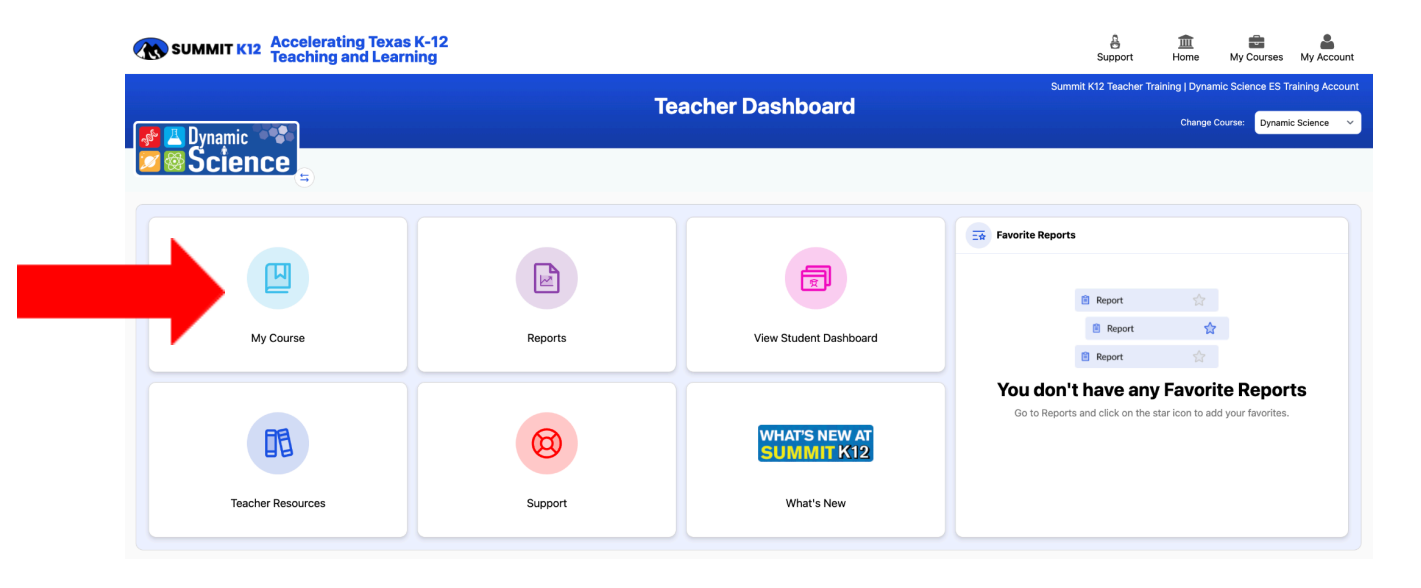

Click on My Course

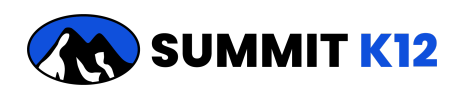

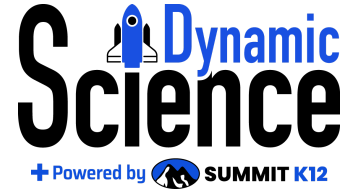

|                        | Science 5th - D | ynamic Science     | 👻 Manage 🗸          | Reports |
|------------------------|-----------------|--------------------|---------------------|---------|
|                        | (Jennifer I     | Meyer) ∥edit       | Delete Class        |         |
| TEKS Lesson            | Soncept         | Science Literacy   | Student List        | nd-     |
| Videos and Simulations | 🔽 🔯 Mastery     | Vocabulary Mastery | Student Login Cards | actices |
|                        |                 |                    | Accommodations      |         |
|                        |                 |                    | Sync Grades         |         |

Click on the Manage pull down menu and select Accommodations

|            |           | А                                  | CCOMMODATIONS        | 5          |                               |
|------------|-----------|------------------------------------|----------------------|------------|-------------------------------|
| First Name | Last Name | Username                           | Text to Speech (TTS) | Calculator | Content and Language Supports |
| Stephen    | Torgerson | stephen.torgerson.s5@summitk12.com |                      |            |                               |
| Riley      | Bert      | riley.bert.s5@summitk12.com        |                      |            |                               |
| Taylor     | Starling  | taylor.starling.s5@summit@k12.com  |                      |            |                               |
| Ethan      | Barrett   | ethan.barrett.s5@summitk12.com     |                      |            |                               |
| Tyssa      | Watson    | tyssa.watson.s5@summitk12.com      |                      |            |                               |
| Cody       | Cadena    | cody.cadena.s5@summitk12.com       |                      |            |                               |
| Kyle       | Verret    | kyle.verret.s5@summitk12.com       | 0                    | D          |                               |
| Jazmine    | Hawthorne | jazmine.hawthorne.s5@summitk12.com |                      |            |                               |
| Kristin    | Kittelson | kristin.kittelson.s5@summitk12.com |                      |            | ٥                             |
| Joshua     | Johnson   | joshua.johnson.s5@summitk12.com    |                      |            |                               |
| Mary       | Alonso    | mary.alonso.s5@summitk12.com       |                      |            |                               |

Click on the appropriate boxes for each student to assign accommodations.

Repeat this process for each class/group/section of students.

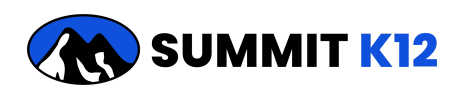

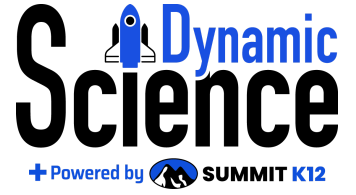

### Assigning the STAAR<sup>™</sup> Practice Test

The assessment will be assigned at the beginning of each class period/administration.

Navigate to each appropriate class to assign the assessment and click the STAAR<sup>™</sup> icon.

|             | Science 5th - Dynamic Science<br>(Jennifer Meyer) ≁ edit                                                                             | # Students Enrolled:                 |
|-------------|----------------------------------------------------------------------------------------------------|--------------------------------------|
| TEKS Lesson | Concept                                                                                                    | Scientific and Engineering Practices |
|             | 🕂 🗾 TEACHER RESOURCES 📕 🎯                                                                                                    |                                      |
|             |                                                                                                    |                                      |
| Ô           |                                                                                                    | 🖹 Repor                              |
|             | SCIENCE - 5TH REVIEW<br>(Jennifer Meyer)                                                                                             |                                      |
|             |                                                                                                    |                                      |
|             | STAAR<br>Grade Science<br>Divelues Concept<br>States Concept<br>States Concept<br>States Concept<br>States Concept<br>States Concept | Vocabulary<br>Boosters≝              |
|             | Concept<br>Crade Science<br>Practice Text                                                                                            | Vocabulary<br>Boosters <sup></sup>   |

The 5th Grade STAAR<sup>™</sup> <sup>™</sup> Practice Test appears at the top of the table. Click the **red-assign** icon. After completing the assignment details **START DATE / DUE DATE / CLOSE DATE**, it will turn **green** to indicate the assessment is scheduled for all students to begin. A **yellow-assign** icon indicates that not all of the students have been selected.

| Practice Test  | Assign                   |
|----------------|--------------------------|
| <b>⊙</b> Start | 🗉 🧹                      |
|                | Practice Test<br>© Start |

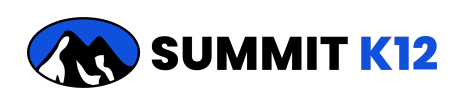

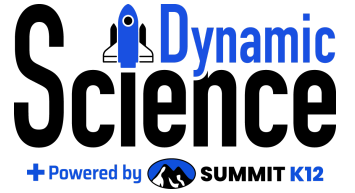

|                             | Assign<br>Scien | n 5 <sup>th</sup> Grade Review - Practice<br>ce 5th - Dynamic Science | e Test '2 | 24/'25          |                     |             |                                |        | ×    |        |
|-----------------------------|-----------------|-----------------------------------------------------------------------|-----------|-----------------|---------------------|-------------|--------------------------------|--------|------|--------|
|                             | Sele            | ect which student(s) you wish to assign                               |           |                 |                     |             | Q Search Students              |        |      |        |
|                             |                 | ↓↑ Students                                                           | J1 Sti    | art Date & Time | ↓↑ Due Date & Time  |             | ↓↑ Close Date & Time           | C      |      |        |
|                             |                 | Acosta, Stephanie                                                     | 12/1      | 9/2024 11:08 AM | 05/31/2025 11:59 PM |             | 05/31/2025 11:59 PM            |        |      |        |
| Description                 |                 | Alonso, Mary                                                          | 12/1      | 9/2024 11:08 AM | 05/31/2025 11:59 PM |             | 05/31/2025 11:59 PM            |        |      | Assign |
| · ·                         |                 | Alvarez, Katherine                                                    | 12/1      | 9/2024 11:08 AM | 05/31/2025 11:59 PM |             | 05/31/2025 11:59 PM            |        |      |        |
| 5 <sup>th</sup> Grade Revie |                 | Austin, Bonnie                                                        | 12/1      | 9/2024 11:08 AM | 05/31/2025 11:59 PM |             | 05/31/2025 11:59 PM            |        |      | ¥≡.    |
|                             |                 | Barrett, Ethan                                                        | 12/1      | 9/2024 11:08 AM | 05/31/2025 11:59 PM |             | 05/31/2025 11:59 PM            |        |      |        |
|                             |                 | Beauchamp, Sandra                                                     | 12/1      | 9/2024 11:08 AM | 05/31/2025 11:59 PM |             | 05/31/2025 11:59 PM            | C      |      |        |
|                             | Selec           | t Date & Time                                                         |           |                 |                     | Change Clos | e Date & Time                  |        |      |        |
|                             | Star            | t Date & Time                                                         |           | Due Date & Time |                     | Close Dat   | e & Time                       |        |      |        |
|                             | 0               | 1/15/2025 12:41 PM                                                    |           | Select date     |                     | 05/31/2     | 2025 11:59 PM                  |        |      |        |
|                             |                 | Cancel                                                                |           |                 |                     |             | Apply and Assign to selected a | studen | t(s) |        |
|                             |                 |                                                                       |           |                 |                     |             |                                |        |      |        |
|                             |                 |                                                                       |           |                 |                     |             |                                |        |      |        |

Select all students by clicking the check box in the upper left corner. Exclude absent students by clicking on the check box in front of their names to deselect each absent student.

Click on Apply and Assign to selected student(s).

Repeat this process at the beginning of each class period.

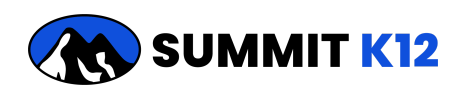

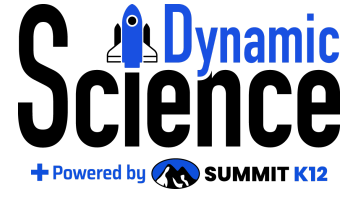

### Assigning the Spanish Practice STAAR<sup>™</sup> Test

The Spanish STAAR<sup>™</sup> Practice course is assigned in a **SEPARATE** course. Navigate to your Spanish course. Select the **Dynamic Spanish Science** option from the drop down menu on your My Courses page.

| ← → C 😁 Ims.summitk12.com/local/summitk12/summit                   | k12_courses.php?subject=dynamic_            | _spanish_science&grade=5                                                 | ବ୍                                          | . ☆ O N む I (       | Relaunch to update    |
|--------------------------------------------------------------------|---------------------------------------------|--------------------------------------------------------------------------|---------------------------------------------|---------------------|-----------------------|
| Session Follow Up Tabs Session Tab 🔡 M 🗵 🛆 🏹 Sun                   | nmitK12: Log in 🚧 Sci 🎦 🚳                   | S 2025 Post Training                                                     | 📮 🕂 DS LH 🖸 🕝 😚                             | •                   | »   🗋 All Bookmarks   |
| <b>SUMMIT K12</b> Accelerating Texas K-12<br>Teaching and Learning |                                             |                                                                          |                                             | B 🟛<br>Support Home | MIS CURSOS My Account |
|                                                                    | 🏛 School                                    | Lacher                                                                   | 🖨 Subject                                   | Summit K12 TX Acad  | emy   Tony Zahn       |
|                                                                    | Summit K12 TX Academy 🛛 🗸                   | All Teachers ~                                                           | Dynamic Spanish Science                     |                     |                       |
|                                                                    | ١                                           | MIS CURSOS                                                               |                                             |                     | _                     |
|                                                                    |                                             |                                                                          | + INSCRIBIRSE 🛛 🗑 Administrar 🗸 💽           | Reportes            |                       |
|                                                                    | Cien<br>(El                                 | ncias Dinámicas - 5 <sup>to</sup><br>Elizabeth Gonzalez) <i>≥</i> editar | # Estudiantes i                             | inscritos: 0        |                       |
| ST Videos d                                                        | le ciencias <b>e</b><br>Ilaciones 🖉 🏷 Conce | nio de<br>eptos                                                          | ciencias científi<br>pulario y de ingenierí | ricas<br>ia         |                       |
|                                                                    | æ 🗖                                         | RECURSOS PARA MAESTROS 📕 🁹                                               |                                             |                     |                       |

The assessment will be assigned at the beginning of each class period/administration Navigate to each appropriate class to assign the assessment and click the STAAR<sup>™</sup> <sup>™</sup> icon.

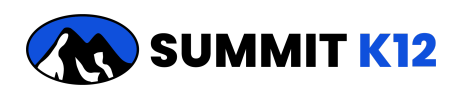

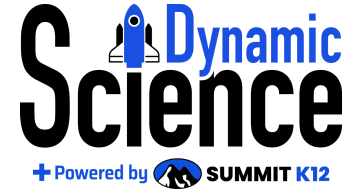

|                                                      | Ciencias Dinámicas - 5 <sup>to</sup><br>(Elizabeth Gonzalez) ≯ editar                                                                                                    | # Estudiantes inscritos:     |
|------------------------------------------------------|----------------------------------------------------------------------------------------------------|------------------------------|
| Videos de ciencias <b>o</b><br>Ortovi y simulaciones | Dominio de     Deminio de     Deminio de     D | Prácticas científicas        |
|                                                      | 🕂 💟 RECURSOS PARA MAESTROS 📕 🎡                                                                                                    |                              |
|                                                      |                                                                                                    |                              |
| â                                                    | CIENCIAS - 5 <sup>TO</sup> REPASO                                                                                                    | Reportes                     |
| <b>.</b>                                             | (Elizabeth Gonzalez)                                                                                                    |                              |
|                                                      | eba de práctica<br>iencias 5º grado                                                                                                    | Refuerzo de<br>vocabulario ~ |
|                                                      |                                                                                                    |                              |

The STAAR<sup>™</sup> Practice Test appears at the top of the table. Click the **red-assign** icon. After completing the assignment details **START DATE / DUE DATE / CLOSE DATE**, it will turn **green** to indicate the assessment is scheduled for all students to begin. A **yellow-assign** icon indicates that not all of the students have been selected.

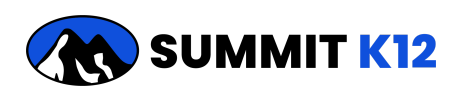

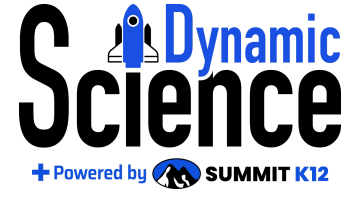

|                    | nmit KT2 TX Academy   Tony Zann |                                        |
|--------------------|---------------------------------|----------------------------------------|
|                    |                                 |                                        |
|                    |                                 |                                        |
| Prueba de práctica | Asignar                         |                                        |
| lnicio             |                                 |                                        |
|                    | Prueba de práctica<br>ⓒ Inicio  | Prueba de práctica Asignar<br>② Inicio |

|             | Select which student(s) you wish to as | sign                 |                           | C Search Students        |            |        |
|-------------|----------------------------------------|----------------------|---------------------------|--------------------------|------------|--------|
|             | □ ↓↑ Students                          | J↑ Start Date & Time | <b>↓↑</b> Due Date & Time | ↓↑ Close Date & Time     | <b>0</b> ^ |        |
|             | Acosta, Stephanie                      | 12/19/2024 11:08 AM  | 05/31/2025 11:59 PM       | 05/31/2025 11:59 PM      |            |        |
| Description | Alonso, Mary                           | 12/19/2024 11:08 AM  | 05/31/2025 11:59 PM       | 05/31/2025 11:59 PM      |            | Assign |
| the Lot     | Alvarez, Katherine                     | 12/19/2024 11:08 AM  | 05/31/2025 11:59 PM       | 05/31/2025 11:59 PM      |            | -      |
| Grade Revie | Austin, Bonnie                         | 12/19/2024 11:08 AM  | 05/31/2025 11:59 PM       | 05/31/2025 11:59 PM      |            |        |
|             | Barrett, Ethan                         | 12/19/2024 11:08 AM  | 05/31/2025 11:59 PM       | 05/31/2025 11:59 PM      |            |        |
|             | Beauchamp, Sandra                      | 12/19/2024 11:08 AM  | 05/31/2025 11:59 PM       | 05/31/2025 11:59 PM      | 0          |        |
| × 1         | Select Date & Time                     |                      |                           | Change Close Date & Time | 4          |        |
|             | Start Date & Time                      | Due Date & Time      |                           | Close Date & Time        |            |        |
|             | 01/15/2025 12:41 PM                    | Select date          |                           | 05/31/2025 11:59 PM 🚞 🕚  |            |        |
|             |                                        |                      |                           |                          |            |        |

Select all students by clicking the check box in the upper left corner. Exclude absent students by clicking on the check box in front of their names to deselect each absent student.

#### Click on Apply and Assign to selected student(s).

The Spanish STAAR<sup>™</sup> Practice Test appears at the top of the table. Click the **red-assign** icon. After completing the assignment details **START DATE / DUE DATE / CLOSE DATE**, it will turn **green** to indicate the assessment is scheduled for all students to begin. A **yellow-assign** icon indicates that not all of the students have been selected.

Repeat this process at the beginning of each class period.

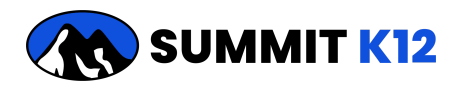

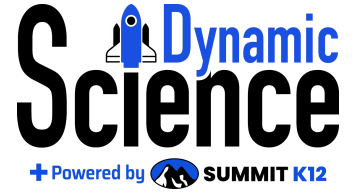

### Administering the STAAR<sup>™</sup> Practice Test

You may use the <u>Slide Deck</u> on the day of administration.

When students login their dashboard will appear, and My Summit Base should be selected as shown below.

Ensure the tab My Assignments is selected.

| <b>CRN SUMMIT K12</b> Accelerating Texas I<br>Teaching and Learni | (-12<br>ng                                                               |                             | My Summit Base My Courses My Acco                                     |
|-------------------------------------------------------------------|--------------------------------------------------------------------------|-----------------------------|-----------------------------------------------------------------------|
|                                                                   | My Summ                                                                  | it Base                     |                                                                       |
| Pynamic 🐨                                                         | My PLP My Assignme                                                       | nts My Progress             | Vol have 44 new Assignments                                           |
|                                                                   |                                                                          |                             |                                                                       |
| Titer V                                                           |                                                                          |                             | C Grid := List Q Search                                               |
| Benchmark                                                         |                                                                          |                             |                                                                       |
| Science Review - STAAR Practice Test                              | Scientific and Engineering Practices                                     | Concept Boosters            | Vocabulary Boosters                                                   |
| 2024-2025 5th Grade                                               | Scientific And Engineering Practices (SEPs) Introduction<br>- Vocabulary | 5.6C Solutions - Vocabulary | 5.6A Compare And Contrast Physical Properties Of<br>Matter - Practice |
| New Due Date<br>05/31/2025                                        | New Due Date<br>05/31/2025                                               | New Due Date<br>05/31/2025  | New 05/31/2025                                                        |

The icon STAAR<sup>™</sup> Practice Test opens the test to the first question. Ensure all students are at the first question before proceeding.

Then, read the following directions to begin the exam. These instructions are designed to emulate a secure and unbiased environment.

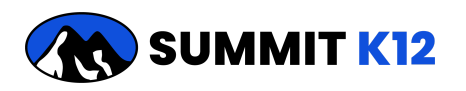

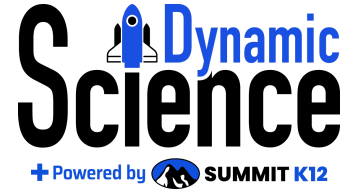

#### Final Submission

When students are finished, they will be asked to submit. They will need to check that all questions are answered. If they did not, the summary will show **Not yet Answered**. Check this for each student before they submit their answers. Once you confirm all questions are answered, the prompt, **Submit all and finish**, will appear.

| 31 | Not yet answered      |
|----|-----------------------|
| 32 | Not yet answered      |
| 33 | Not yet answered      |
|    | Return to attempt     |
|    | Submit all and finish |

After clicking, **Submit all and finish,** a confirmation box appears. This is to ensure you are ready to submit. **Once you select, submit all and finish, you can not reopen the assessment until it has been scored.** 

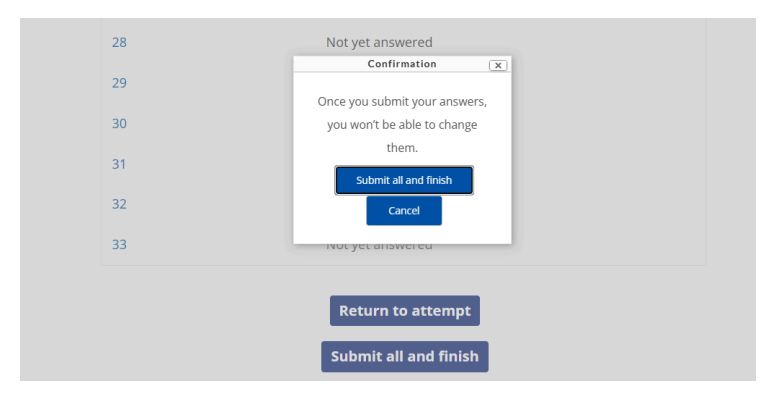

#### **During the Assessment**

While the students are taking their assessment, continuously circulate the room and ensure that they are on task. We do not have Lock Down Browser capability, so students can navigate off the site if they want to. They should only have one tab open while they are testing, so this should be easy to spot if they are on another site, rather than the Summit K12 Testing Platform.

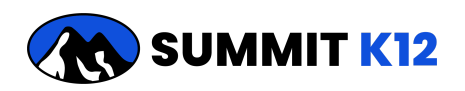

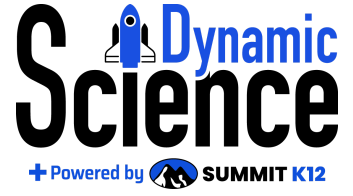

## Reopening the Assessment for Make Up Tests

Login to Dynamic Science

Click on My Course

| Q | <b>R</b> SUMMIT K12 Accelerating Texas<br>Teaching and Learn | K-12<br>ing |                             | B E Support Home My Courses My Account                                                                 |
|---|--------------------------------------------------------------|-------------|-----------------------------|----------------------------------------------------------------------------------------------------|
|   | 🗬 📇 Dynamic 🛸 📽                                              | Те          | acher Dashboard             | Summit K12 Teacher Training   Dynamic Science ES Training Account Change Course: Dynamic Science 💙     |
| l | Science e                                                    |             |                             | Equarite Benorts                                                                                       |
|   |                                                              |             |                             | Report                                                                                                 |
|   | My Course                                                    | Reports     | View Student Dashboard      | Report     Report                                                                                      |
|   |                                                              | (3)         | WHAT'S NEW AT<br>SUMMIT K12 | You don't have any Favorite Reports<br>Go to Reports and click on the star icon to add your favorites. |
|   | Teacher Resources                                            | Support     | What's New                  |                                                                                                    |

Click on the STAAR™ Practice Test icon

|   |             | Science 5th - Dy<br>(Jennifer N  | + ∈<br>ynamic Science<br>fleyer) ≠ edit | NROLL 👹 Manage - 🖻 Reports<br># Students Enrolled: 74 |
|---|-------------|----------------------------------|-----------------------------------------|-------------------------------------------------------|
|   | TEKS Lesson | ♣ ▲ Concept ☑  圖 Mastery         | Science Literacy                        | Scientific and Engineering Practices                  |
|   |             | 🕂 🔯 TEACHER R                    | ESOURCES 📕 🎆                            |                                                       |
|   |             |                                  |                                         |                                                       |
| 6 |             | SCIENCE - 5T                     |                                         | Reports                                               |
|   |             |                                  | uncent                                  | cabulary                                              |
|   |             | P Grade Science<br>Practice Test | osters Bo                               | posters"                                              |
|   |             | TEACHER R                        | ESOURCES                                |                                                       |
|   |             |                                  |                                         |                                                       |

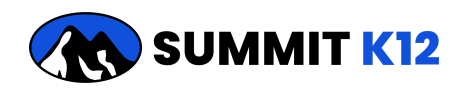

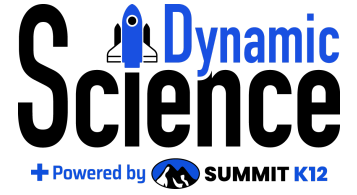

#### Click the **Assign** icon

| Back                                                 |               |        |
|------------------------------------------------------|---------------|--------|
| Description                                          | Practice Test | Assign |
| 5 <sup>th</sup> Grade Review - Practice Test '24/'25 | 🕑 Start       | ■ 🗲    |

Select student(s) who need to complete the Practice Test by clicking on the checkbox in front of their name(s).

Designate a the **start date and time**, designate the **close date and time** and click **Apply and Assign to selected student(s)** 

|                             | Assig<br>Scien | n 5 <sup>th</sup> Grade Review - Practic<br>nce 5th - Dynamic Science | e Test '2     | 4/'25           |                     |             |                              |         | ×   |          |
|-----------------------------|----------------|-----------------------------------------------------------------------|---------------|-----------------|---------------------|-------------|------------------------------|---------|-----|----------|
|                             | Sel            | lect which student(s) you wish to assign                              |               |                 |                     |             | Q Search Students            |         |     |          |
|                             |                | J↑ Students                                                           | <b>↓↑</b> Sta | art Date & Time | ↓↑ Due Date & Time  |             | ↓↑ Close Date & Time         | C       |     |          |
|                             |                | Acosta, Stephanie                                                     | 12/1          | 9/2024 11:08 AM | 05/31/2025 11:59 PM |             | 05/31/2025 11:59 PM          |         |     |          |
| Description                 |                | Alonso, Mary                                                          | 12/1          | 9/2024 11:08 AM | 05/31/2025 11:59 PM |             | 05/31/2025 11:59 PM          |         |     | Assign   |
|                             |                | Alvarez, Katherine                                                    | 12/1          | 9/2024 11:08 AM | 05/31/2025 11:59 PM |             | 05/31/2025 11:59 PM          |         |     |          |
| 5 <sup>th</sup> Grade Revie |                | Austin, Bonnie                                                        | 12/1          | 9/2024 11:08 AM | 05/31/2025 11:59 PM |             | 05/31/2025 11:59 PM          |         |     | <b>E</b> |
|                             |                | Barrett, Ethan                                                        | 12/1          | 9/2024 11:08 AM | 05/31/2025 11:59 PM |             | 05/31/2025 11:59 PM          |         |     |          |
|                             |                | Beauchamp, Sandra                                                     | 12/1          | 9/2024 11:08 AM | 05/31/2025 11:59 PM |             | 05/31/2025 11:59 PM          | e       |     |          |
|                             | Selec          | ct Date & Time                                                        |               |                 |                     | Change Clos | e Date & Time                |         |     |          |
|                             | Star           | rt Date & Time                                                        |               | Due Date & Time |                     | Close Dat   | e & Time                     |         |     |          |
|                             | 0              | 01/15/2025 12:41 PM                                                   |               | Select date     |                     | 05/31/2     | 2025 11:59 PM 🚞 🚯            |         |     |          |
|                             |                |                                                                       |               |                 |                     |             |                              |         |     |          |
|                             |                | Cancel                                                                |               |                 |                     |             | Apply and Assign to selected | student | (s) |          |
|                             |                |                                                                       |               |                 |                     |             |                              |         |     |          |
|                             |                |                                                                       |               |                 |                     |             |                              |         |     |          |

The practice test may be opened and closed multiple times as needed. The system saves each answer as a student progresses. The close date and time ensures that students cannot work on the assessment outside of class.

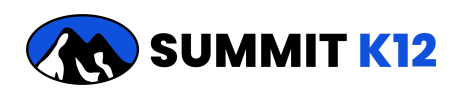

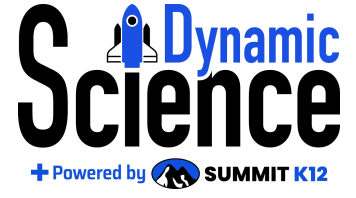

## <u>Accessing Grades, Reports, and Data for the Practice STAAR™</u> <u>Test</u>

#### Click on My Course from the Teacher Dashboard

| SUMMIT K12 Accelerating Texas<br>Teaching and Learni | (-12<br>ng |                                           | A me Courses My Account                                                                                |
|------------------------------------------------------|------------|-------------------------------------------|----------------------------------------------------------------------------------------------------|
| namic 🍕                                              |            | Teacher Dashboard                         | Summit K12 Teacher Training   Dynamic Science ES Training Account<br>Change Course: Dynamic Science V  |
| My Course                                            | Reports    | View Student Dashboard                    | Favorite Reports                                                                                       |
| Teacher Resources                                    | Support    | WHAT'S NEW AT<br>SUMMIT K12<br>What's New | You don't have any Favorite Reports<br>Go to Reports and click on the star icon to add your favorites. |

Click on the **REPORTS** button in the lower box (STAAR<sup>™</sup> REVIEW)

|                                    | Science 5th - Dynamic Science<br>(Jennifer Meyer) ≠ edit | # Students Enrolled:                 |
|------------------------------------|----------------------------------------------------------|--------------------------------------|
| TEKS Lesson<br>Videos and Simulati | ns 🖗 📕 Concept Science Literacy                          | Scientific and Engineering Practices |
|                                    | 🕂 💟 TEACHER RESOURCES 🔳 🎆                                |                                      |
|                                    |                                                          | _                                    |
| 6                                  | SCIENCE - 5TH REVIEW                                     | Repor                                |
|                                    | (Jennifer Meyer)                                         |                                      |
| *                                  | STAAR<br><sup>5°</sup> Grade Science<br>Practice Test    | cabulary<br>osters <sup>∞</sup>      |
|                                    |                                                          |                                      |

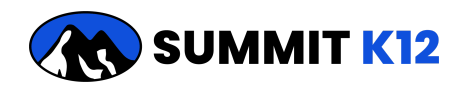

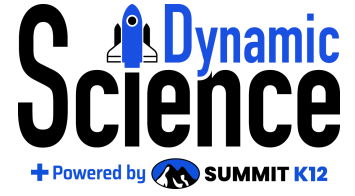

Select the report you'd like to view.

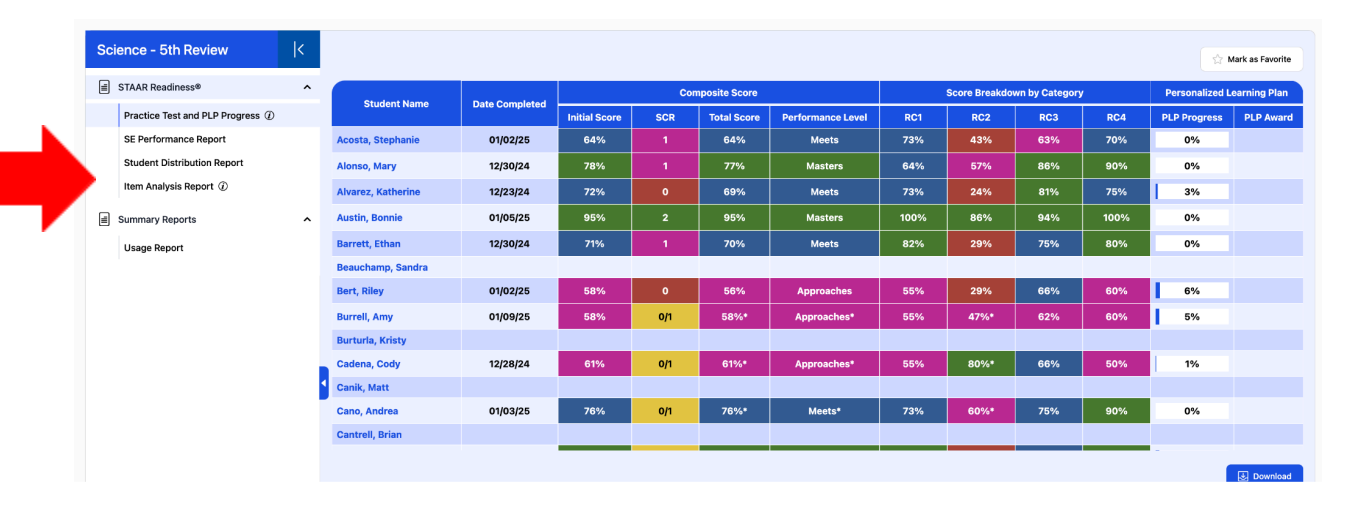

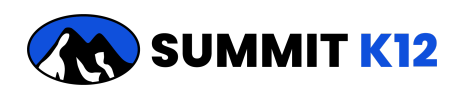

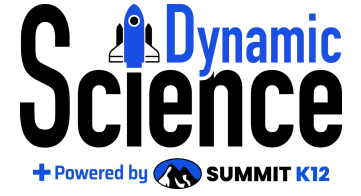

### Grading the Short Constructed Response Question(s)

The 5th grade assessment has one SCR question, while the 8th and Biology tests each have 2 SCR questions. Each student's test questions will be scored by the teacher. A student's final score will be adjusted after the teacher selects

0,1, or 2 points. A rubric is provided on the review page and pops up when **Score** is selected.

Access reports by clicking on **Reports** on your **Teacher Dashboard**.

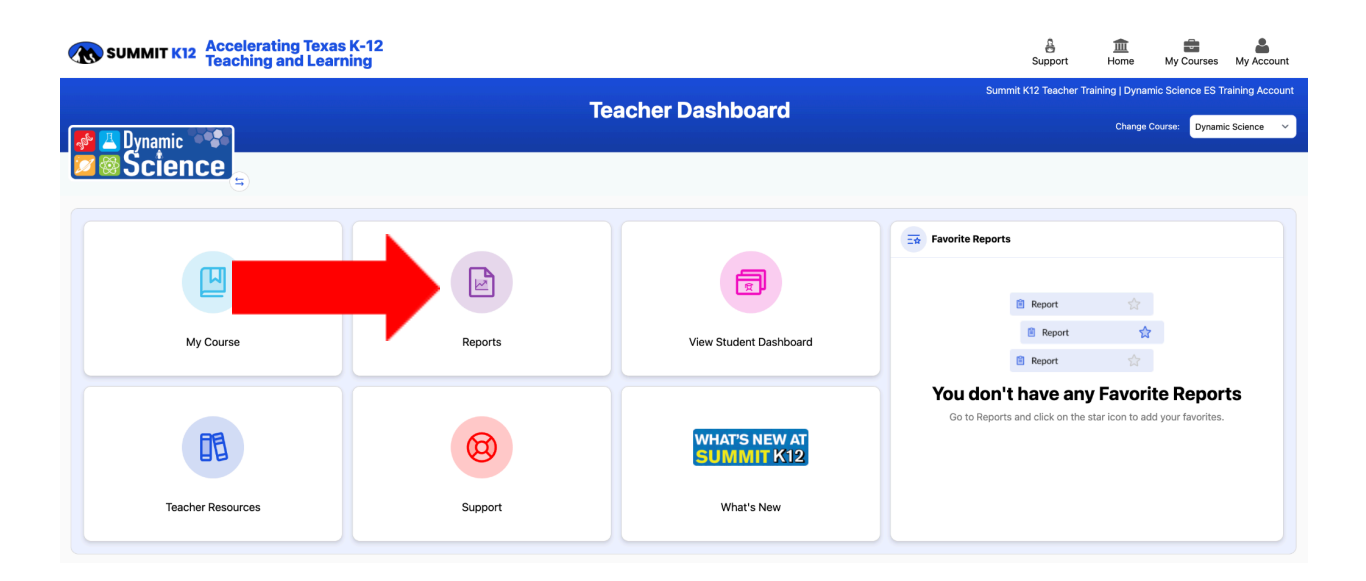

Click on the expand arrow next to **STAAR™ Readiness** Select **Practice Test and PLP Progress** 

Click on the **0/1 under the SCR column** for each student to access their answer and score.

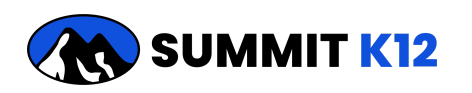

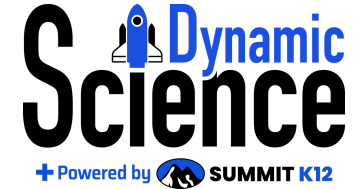

| Science 5th - Dynamic<br>Science-29 | < |                    |                |               |     |              |                   |
|-------------------------------------|---|--------------------|----------------|---------------|-----|--------------|-------------------|
| Concept Mactery                     | × | Student Name       | Date Completed |               | Com | posite Score |                   |
|                                     | • | Statent Hame       | bute completed | Initial Store | SCR | Total Score  | Performance Level |
| Vocabulary Mastery                  | ~ | Acosta, Stephanie  |                |               | 0/1 | 64%*         | Meets*            |
| STAAR Readiness®                    | ^ | Alonso, Mary       | 12/30/24       |               | 0/1 | 78%*         | Masters*          |
| Practice Test and PLP Progress ()   |   | Alvarez, Katherine | 12/23/24       | 72%           | 0   | 69%          | Meets             |
| SE Performance Report               |   | Austin, Bonnie     | 01/05/25       | 95%           | 0/1 | 95%*         | Masters*          |
| Concept Boosters                    |   | Barrett, Ethan     | 12/30/24       | 71%           | 0/1 | 71%*         | Meets*            |
| Vocabulary Boosters                 |   | Beauchamp, Sandra  |                |               |     |              |                   |
| Science Literacy                    | ~ | Bert, Riley        | 01/02/25       | 58%           | 0/1 | 58%*         | Approaches*       |
|                                     |   | Burrell, Amy       | 01/09/25       | 58%           | 0/1 | 58%*         | Approaches*       |
| Summary Reports                     | ~ | Burturla, Kristy   |                |               |     |              |                   |
| E TEKS Lesson Videos                | ~ |                    |                |               |     |              |                   |
|                                     |   |                    |                |               |     |              |                   |
|                                     |   |                    |                |               |     |              |                   |
|                                     |   |                    |                |               |     |              |                   |

Read the student response, then click on Score: Pending in the green bar.

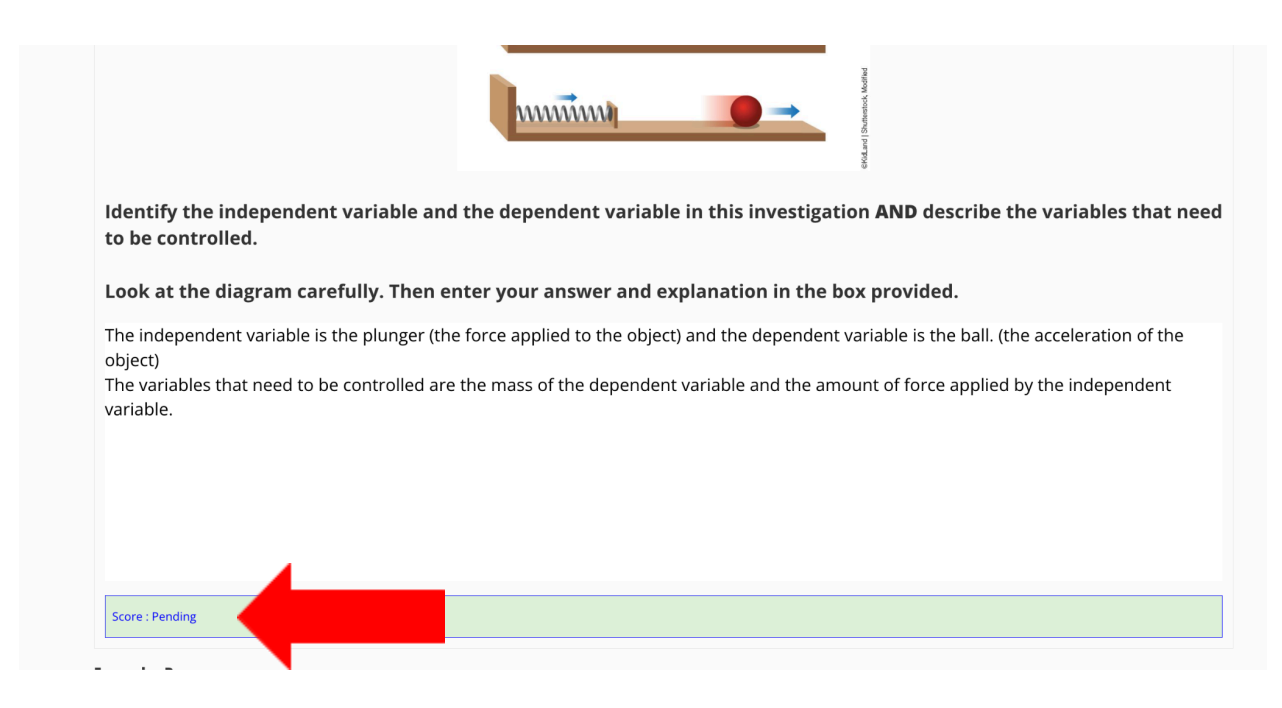

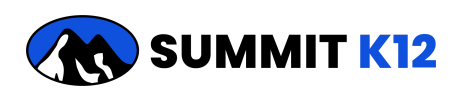

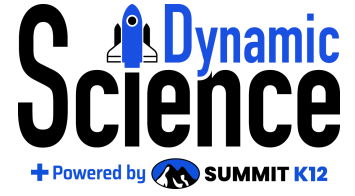

#### Select a score and click on Save

| he response is accurate and completely addresses all parts of the question.             | 2 | 0    |  |
|-----------------------------------------------------------------------------------------|---|------|--|
| he response is correct but does not cover all parts of the question.                    | 1 | •    |  |
| he response is incorrect or irrelevant.                                                 | 0 | 0    |  |
|                                                                                         |   | Save |  |
| Grader information                                                                      |   |      |  |
| icore: 2                                                                                |   |      |  |
| he student identifies both the independent variable and the dependent variable:         |   |      |  |
| Independent variable: how far back the plunger is pulled or pushed; the amount of force |   |      |  |
|                                                                                         |   |      |  |
| The student describes variables that need to be controlled, such as:                    |   |      |  |
|                                                                                         |   |      |  |
|                                                                                         |   |      |  |

Repeat the process for the second question on the 5th and Biology assessments.

5th Grade includes one SCR question. 8th Grade and Biology include 2 SCR questions. AFTER you grade 1 or both questions. 8th and Biology may grade one and go back to grade the second one later.

Click on **Finish** to post the score to the score report.

Return to Table at the Top

### Analyzing Your Data

Once the STAAR<sup>™</sup> Practice Test is administered you'll use this <u>Data Protocol</u> to monitor progress and make instructional decisions to close gaps for class periods, groups of students, and individual students. You will need a copy of the Data Protocol for each class period/group of students you teach.

The protocol will guide you through how to

- Analyze the Practice STAAR<sup>™</sup> Data
- Monitor student progress and performance on their PLPs
- Connect the resources in Dynamic Science to students using data

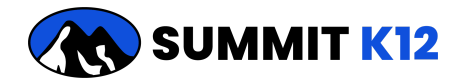

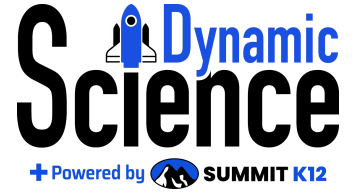

### STAAR<sup>™</sup> Review Implementation Notes

By curating the resources, grading, and aggregating data, Summit K12's *Dynamic Science* has freed you up to focus on teaching and learning. Your focus is now on balancing the completion of Tier 1 instruction with STAAR<sup>™</sup> Review. During review time you may teach whole class lessons, provide small group instruction, and target individual students who may need intervention by using resources from prior grade levels.

Since this balance varies from district to district, begin providing regular work time for your students to complete their PLP once or twice a week for a portion of the class period. Monitor your calendar and student progress. Make adjustments as needed, generally more time is devoted to review as the STAAR<sup>™</sup> Assessment gets nearer.

Return to Table at the Top

### **STAAR Practice Test Rationales**

To access the rationale documents for the STAAR Practice Test. From the My Courses page, click on Teacher Resources in the STAAR Review Section.

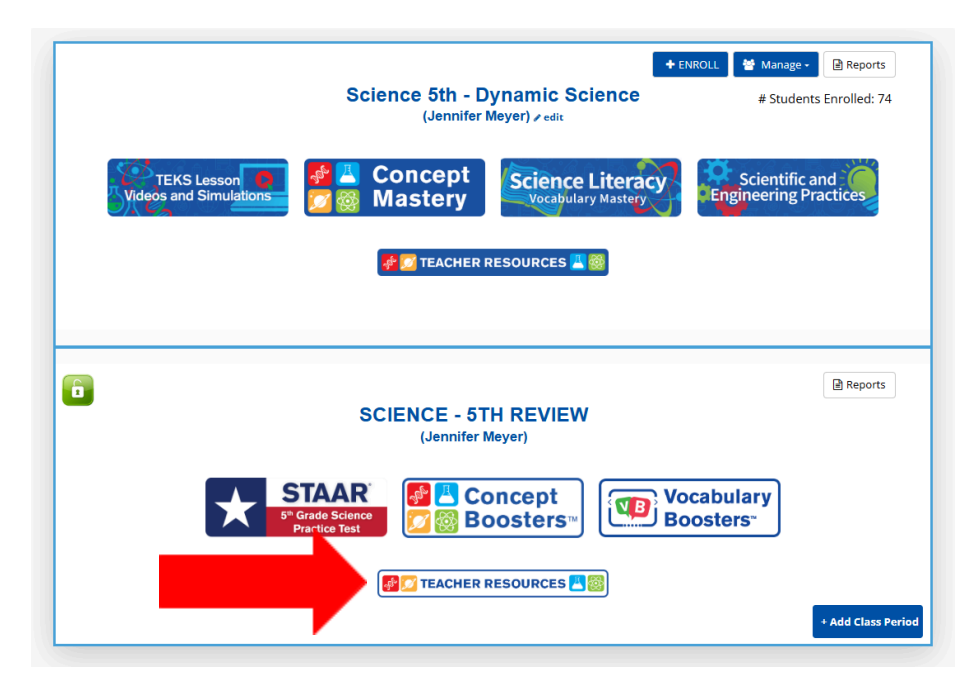

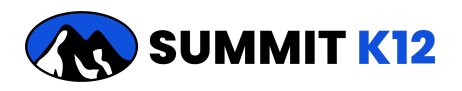

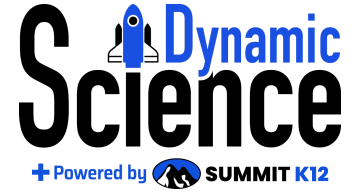

Click on Course Information in the top navigation bar.

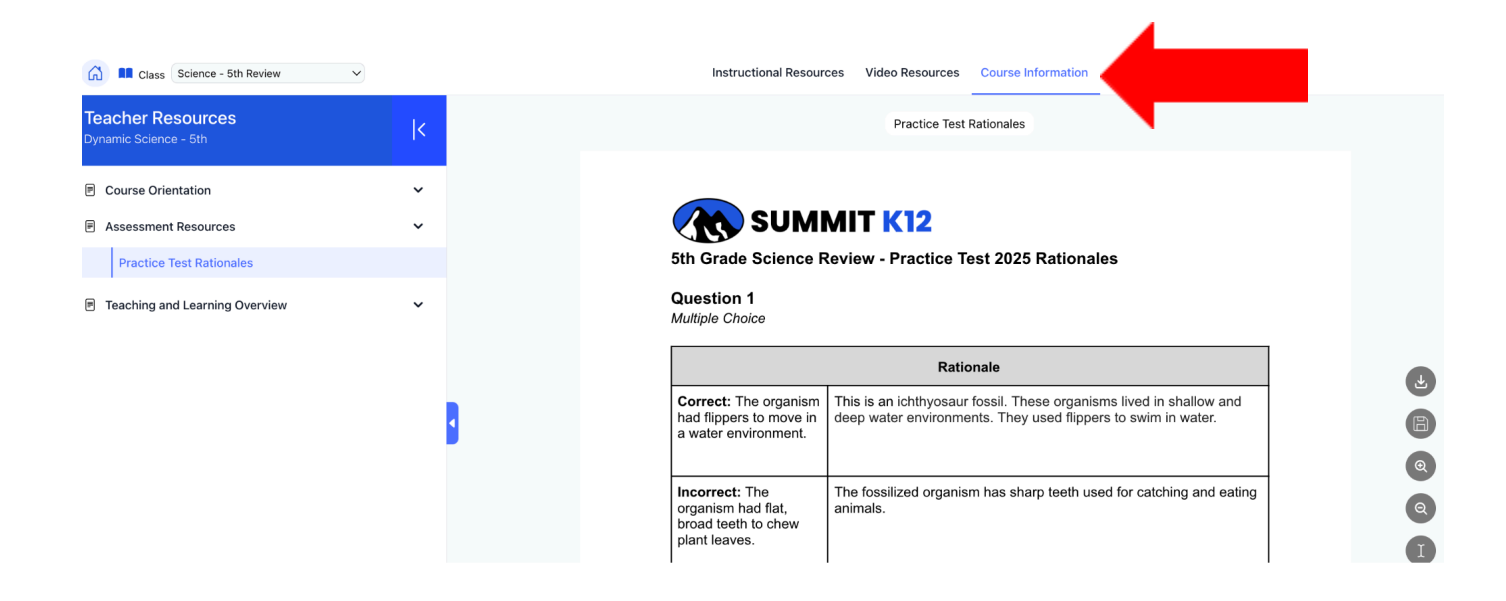

Click on Assessment Resources and select Practice Test Rationales in the left navigation bar.

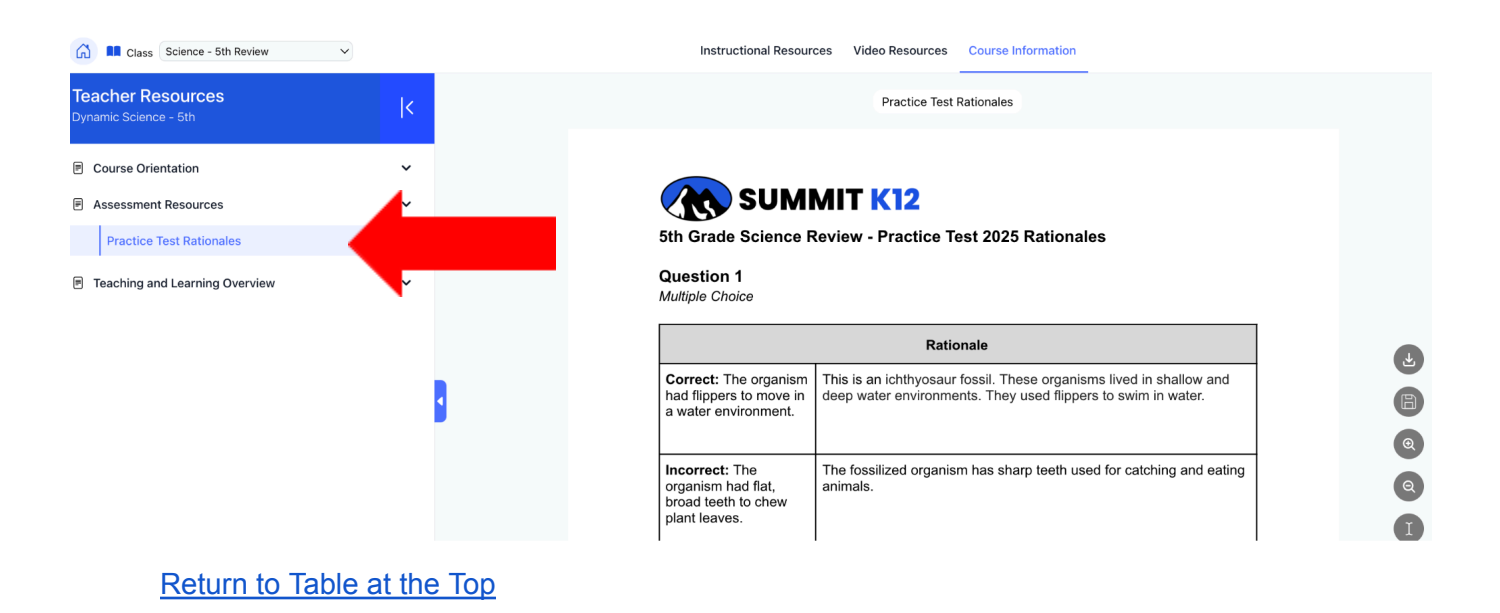

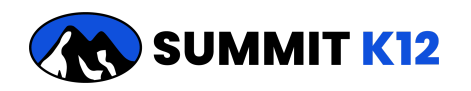